# Getting started with Mousetrapper Advance 2.0

ENGLISH | SVENSKA | DANSK | NORSK | SUOMI | DEUTSCH | FRANÇAIS | NEDERLANDS

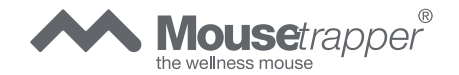

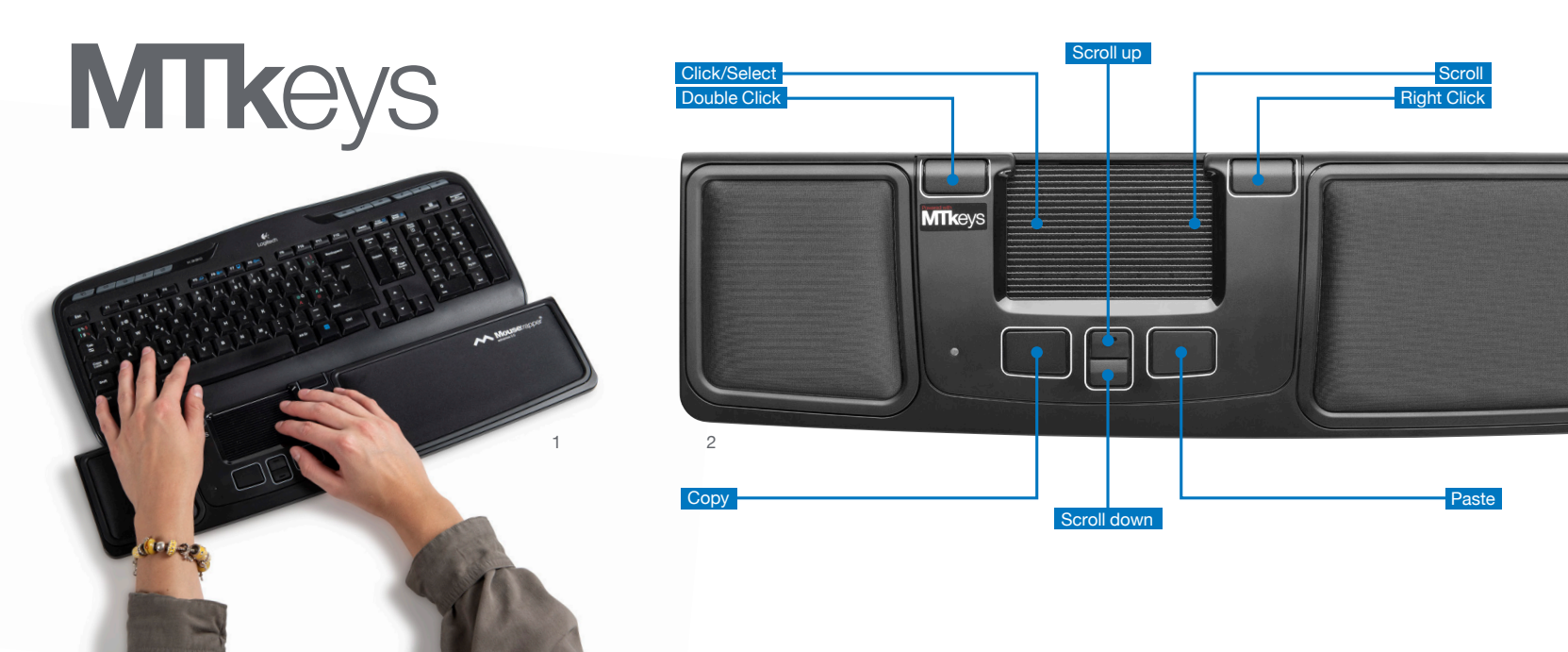

## Tilslut din Mousetrapper

### Installering

Tilslut den ene ende af det medfølgende kabel til udtaget på venstre side af din Mousetrapper og den anden ende til computerens USB-port. Når den bliver installeret virker din Mousetrapper og dens knapper som på billede 2.

### Skift mellem Mac og PC

Produktet leveres sat op til PC. For at skifte til Mactilstand skal man holde den nederste højre og den nederste venstre knap (Copy og Paste) inde i 3-4 sekunder. LED-lampen blinker rødt for at bekræfte indstillingen. Proceduren gentages for at skifte tilbage til PC-tilstand.

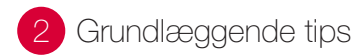

### Placering

Placer Mousetrapperen mellem dig og dit tastatur. Mellemrumstasten på tastaturet bør ligge lige foran styremåtten som vist på billede 1. Har du et lavt tastatur, folder du tastaturunderlaget under Mousetrapperen ud og lægger tastaturet på den.

### Scrolle

Du scroller på styremåtten ved at holde fingeren på styremåttens højre kant. Du behøver ikke at trykke måtten ned; du kører bare fingeren op eller ned langs kanten afhængigt af hvilken vej du vil scrolle.

### Udskiftning af puderne

Puderne kan udskiftes når de bliver slidte. Puderne fjernes ved at føre et fladt stykke værktøj ind mellem rammen og Mousetrapperen og forsigtigt klikke rammen/puden af Mousetrapperen. Du bestiller nye puder via din forhandler eller direkte hos Mousetrapper.

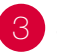

### Skræddersy oplevelsen

### MTKeys

Du kan ændre knappernes funktioner ved at gå ind på Mousetrapper.com/mtkeys og downloade softwaren. Følg herefter instruktionerne. Hvis du har Windows 10, henter du MTKeys via Microsoft Store.

Når MTKeys er downloadet, kommer der et billede af produktet op; det er det samme billede som du finder under din Mousetrapper. Flyt markøren til den knap du ønsker at ændre. Klik på den ved at trykke let på styremåtten én gang. Nu vil du se en rullemenu hvorfra du frit kan vælge hvad du ønsker knappen skal udføre. Du kan lave alt fra at tilføje ekstra venstreklik til at oprette genvejskommandoer eller lægge tekster ind som du herefter kan indsætte.

# Connecting Mousetrapper

### Installation

Connect the supplied cable to the socket on the left side of your Mousetrapper, and connect the other end to a USB port on the computer. Once installed, your Mousetrapper and its buttons will operate as shown in figure 2.

### Changing from Mac to PC configuration

The product is configured for PC on delivery. To configure it for Mac, simultaneously depress the lower right button and the lower left button (Copy and Paste) for 3–4 seconds. The LED will flash red to confirm the configuration. Repeat the procedure to change back to PC configuration.

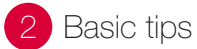

### Positioning

Position your Mousetrapper between you and your keyboard. The space bar on the keyboard should be directly in front of the control pad, as shown in figure 1. If you have a low keyboard, unfold the keyboard support from underneath your Mousetrapper and place the keyboard on top of it.

### Scrolling

To scroll using the control pad, place your finger on the right edge of the control pad. There is no need to press on the control pad, simply slide your finger up or down the edge, depending on which way you want to scroll.

### Replacement of pads

The pads can be replaced when they are worn out. To remove a pad, insert a flat tool between the frame and the Mousetrapper and gently prise the frame/pad out of the Mousetrapper. You can order new pads via your dealer or directly from Mousetrapper.

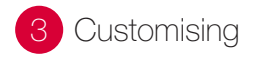

### MTKeys

To customise the button functions, go to mousetrapper.com/mtkeys and download the software. Then follow the instructions. If you have Windows 10, you can download MTKeys from Microsoft Store.

When you have downloaded MTKeys, an image of the product will appear that matches the image underneath your Mousetrapper. Position the cursor over the button you want to customise. Click on it by lightly pressing the control pad once. You will see a pull-down menu that lets you assign whichever action you want to that button. You can choose between functions such as adding an extra left-click, creating shortcuts and inserting text by pasting it in.

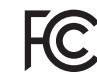

Responsible party name: Mousetrapper North America Inc. www.mousetrapper.com info@mousetrapper.com

Hereby declares that the

#### Product: Mousetrapper (HID mouse/keyboard) Model name: Advance 2.0 MTV10

Conforms to the following specifications: FCC 47 CFR 15: Radio frequency device, subpart B: Unintentional radiators. Class B Equipment. ICES-003 Issue 6: Information technology equipment- Limits and methods of measurement, Class B.

This device complies with part 15 of the FCC Rules. Operation is subject to the following two conditions: (1) This device may not cause harmful interference, and (2) this device must accept any interference received, including interference that may cause undesired operation.

This equipment has been tested and found to comply with the limits for a Class B digital device, pursuant to Part 15 of the FCC

rules. These limits are designed to provide reasonable protection against harmful interference in a residential installation. This equipment generates, uses, and can radiate radio frequency energy and, if not installed and used in accordance with the instructions, may cause harmful interference to radio communications.

This equipment referenced in this declaration is identical to the unit tested and found acceptable with the standards. The technical records maintained by the responsible party continue to reflect the equipment being produced under this Declaration of Conformity within the variation that can be expected due to quantity production and testing on a statistical basis. mousetrapper.com

### DISCLAIMER AND LIMITATION OF LIABILITY

This product (the Product) has been manufactured by or on behalf of Trapper Data AB, Swedish Reg. No. 556872-7597 And its group companies (Trapper Data). As between Trapper Data and the user, the following shall – to the fullest extent permitted by applicable law – apply: The Product is provided "as is" without warranty of any kind (either express or implied), including but not limited to any implied warranties of merchantability and fitness for a specific or general purpose and those arising by statute or by law, or from a cause of dealing or usage of trade. Trapper Data shall have no obligations whatsoever to repair, replace or service the Product in any manner or to provide the user with any future upgrades to the Product, if any. The user is solely responsible for the use of the Product. In no event, regardless of cause, shall Trapper Data be liable for any direct, indirect, special, incidental, punitive or consequential damages of any kind, whether arising under breach of contract, tort (including negligence), strict liability or or otherwise, and whether based on agreement or otherwise, even if advised of the possibility of such damages. Trapper Data makes no claim or representation that the Product will prevent, cure, or mitigate any medical condition, disease, injury, pain or discomfort for all users.